### https://www.youtube.com/watch?v=GU76sig9Oec

# $\underline{Aquarel}$ – video les

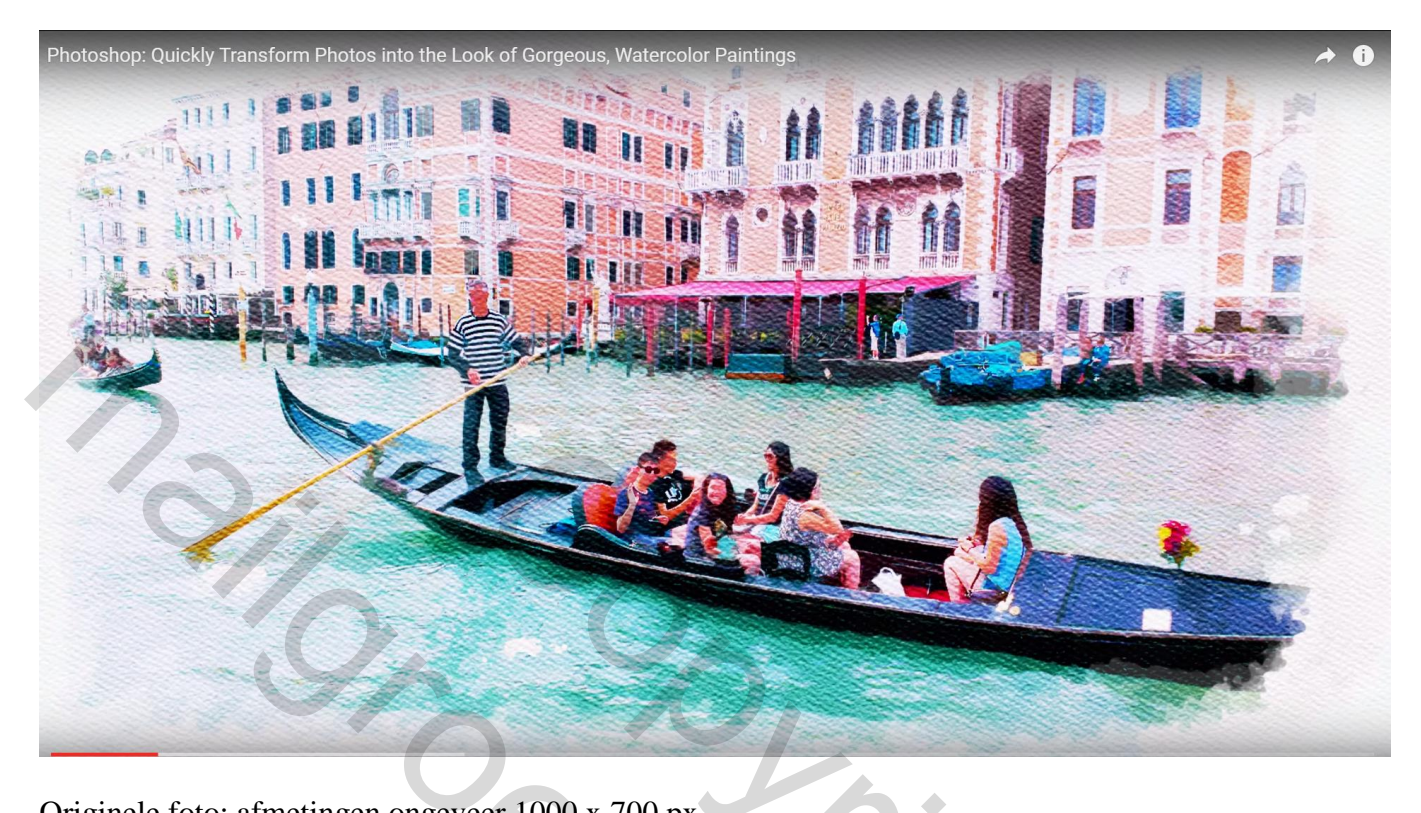

Originele foto; afmetingen ongeveer 1000 x 700 px

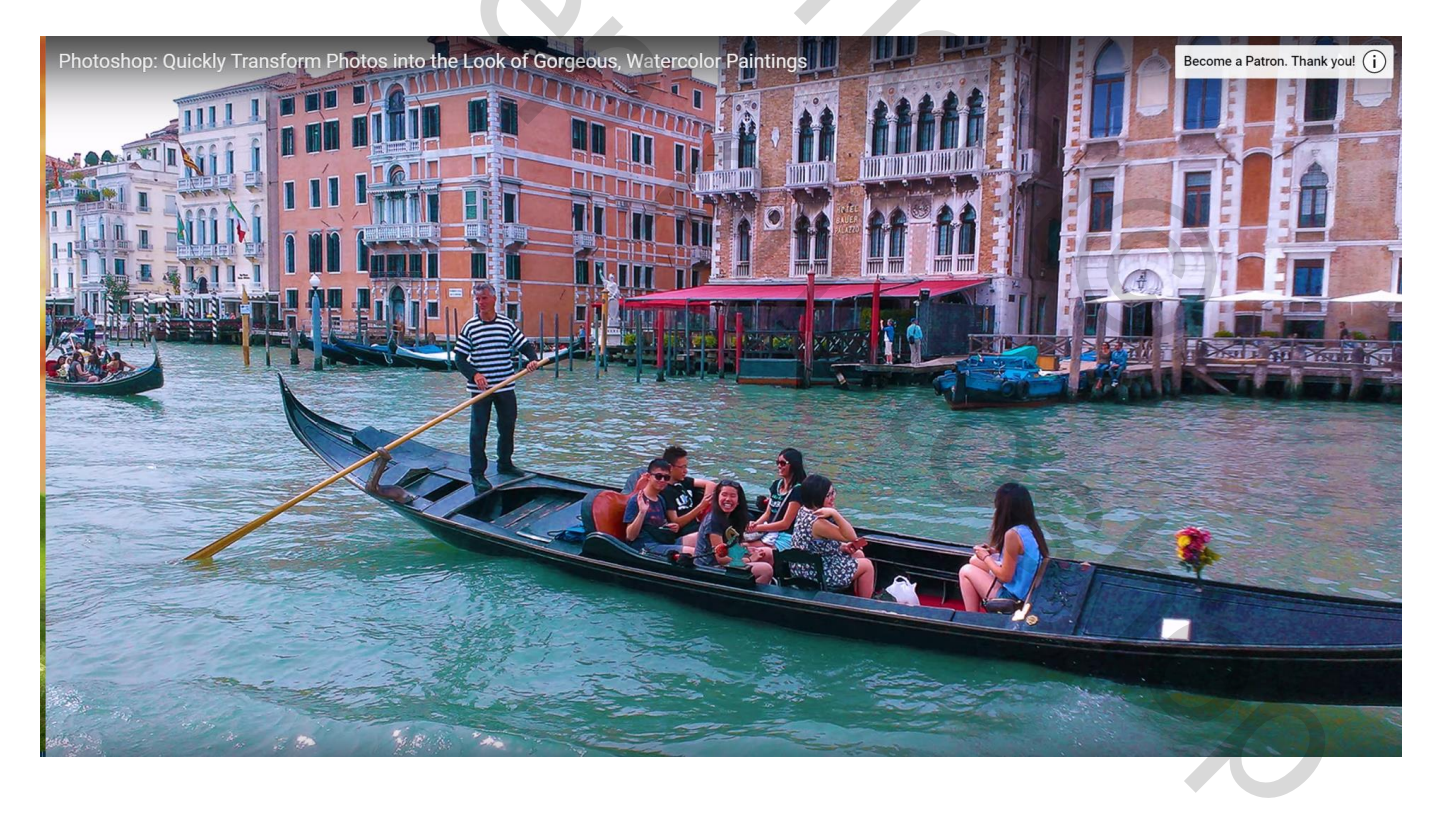

### Open het bijgevoegde watercolor paper : Bewerken $\rightarrow$ Patroon definiëren, geef passende naam

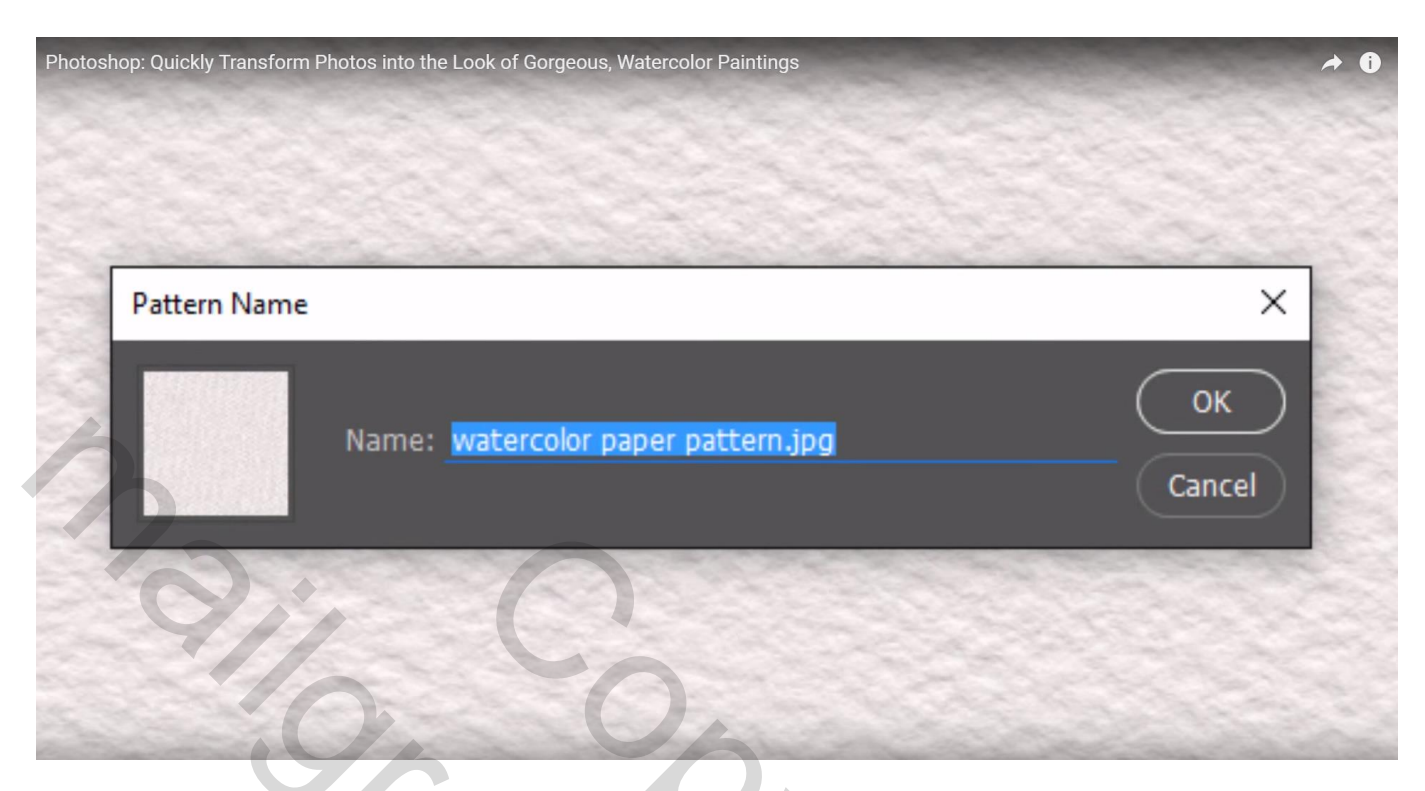

Open je foto afbeelding; achtergrond laag omzetten in slim object

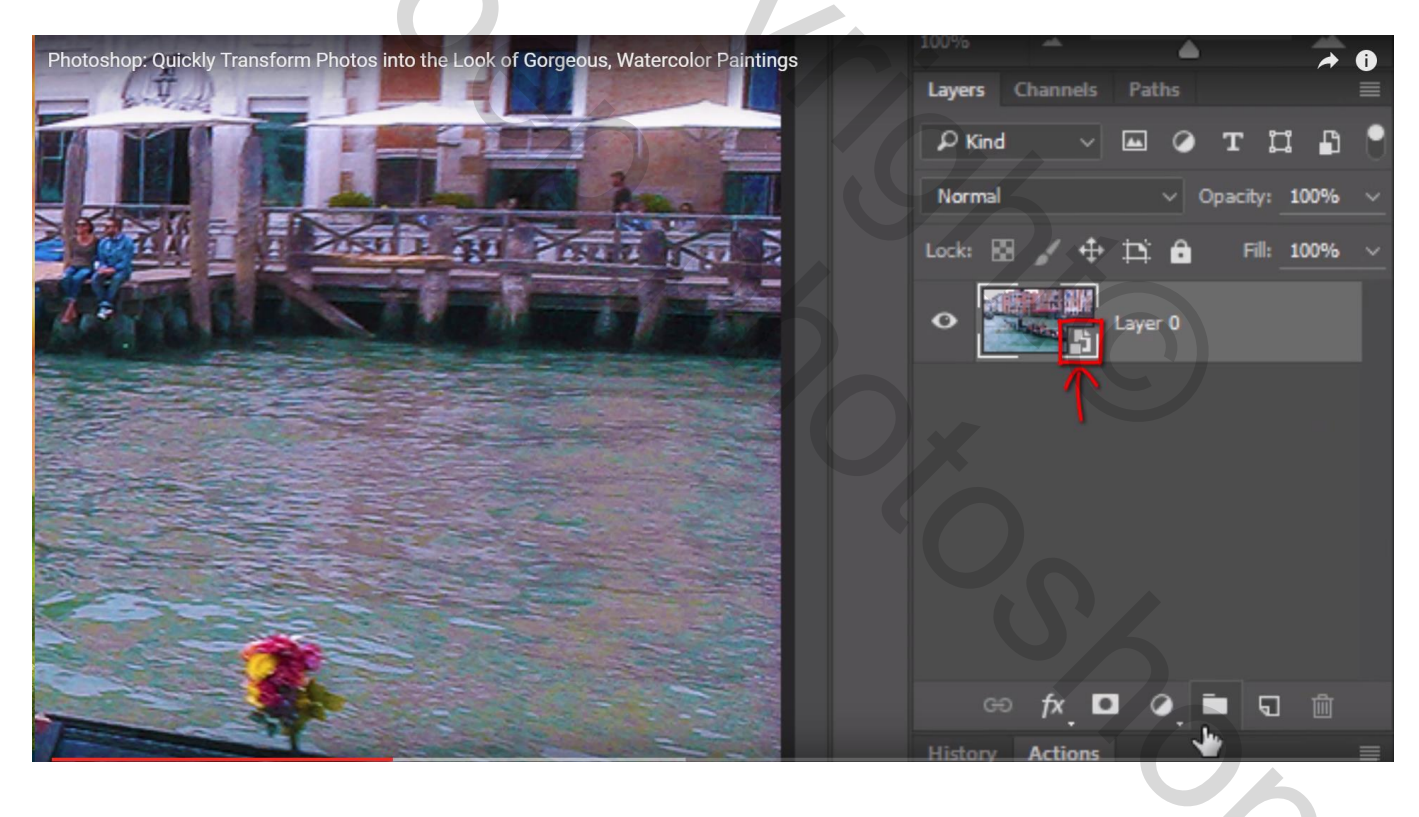

Maak de laag onzichtbaar, voeg een nieuwe laag toe onder deze 'Slimme laag'

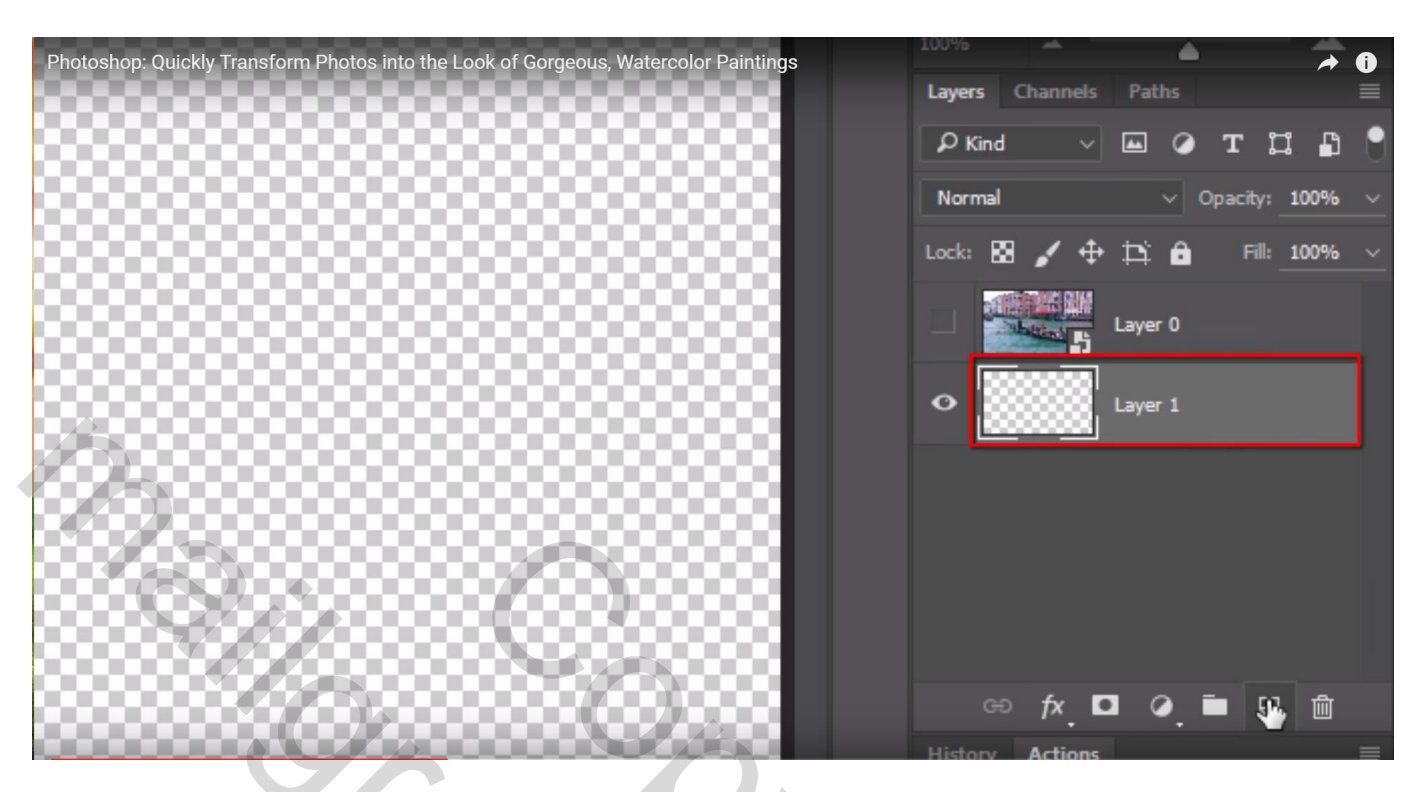

Voeg een aanpassingslaag 'patroon' toe en kies je zojuist gemaakte patroon; automatisch wordt dit patroon al voorgesteld.

zet de schaal op bijvoorbeeld 15%, dit volgens de grootte van je foto afbeelding

| Photoshop: Quickly Transform Photos into the Look of Gorgeous, Watercolor Paintings                            | A 0                            |
|----------------------------------------------------------------------------------------------------|--------------------------------|
|                                                                                                    |                                |
|                                                                                                    |                                |
|                                                                                                    |                                |
|                                                                                                    | Layers Channels Paths          |
|                                                                                                    | 🔎 Kind 🔍 🖬 🏈 T 🖽 🔓             |
| the second second second second second second second second second second second second second second second s | Normal V Opacity: 100% V       |
|                                                                                                    | Lock: 🕅 🖍 🕂 🏥 🔒 🛛 Fill: 100% 🗸 |
|                                                                                                    | Layer 0                        |
|                                                                                                    | • Patter                       |
|                                                                                                    |                                |
|                                                                                                    |                                |

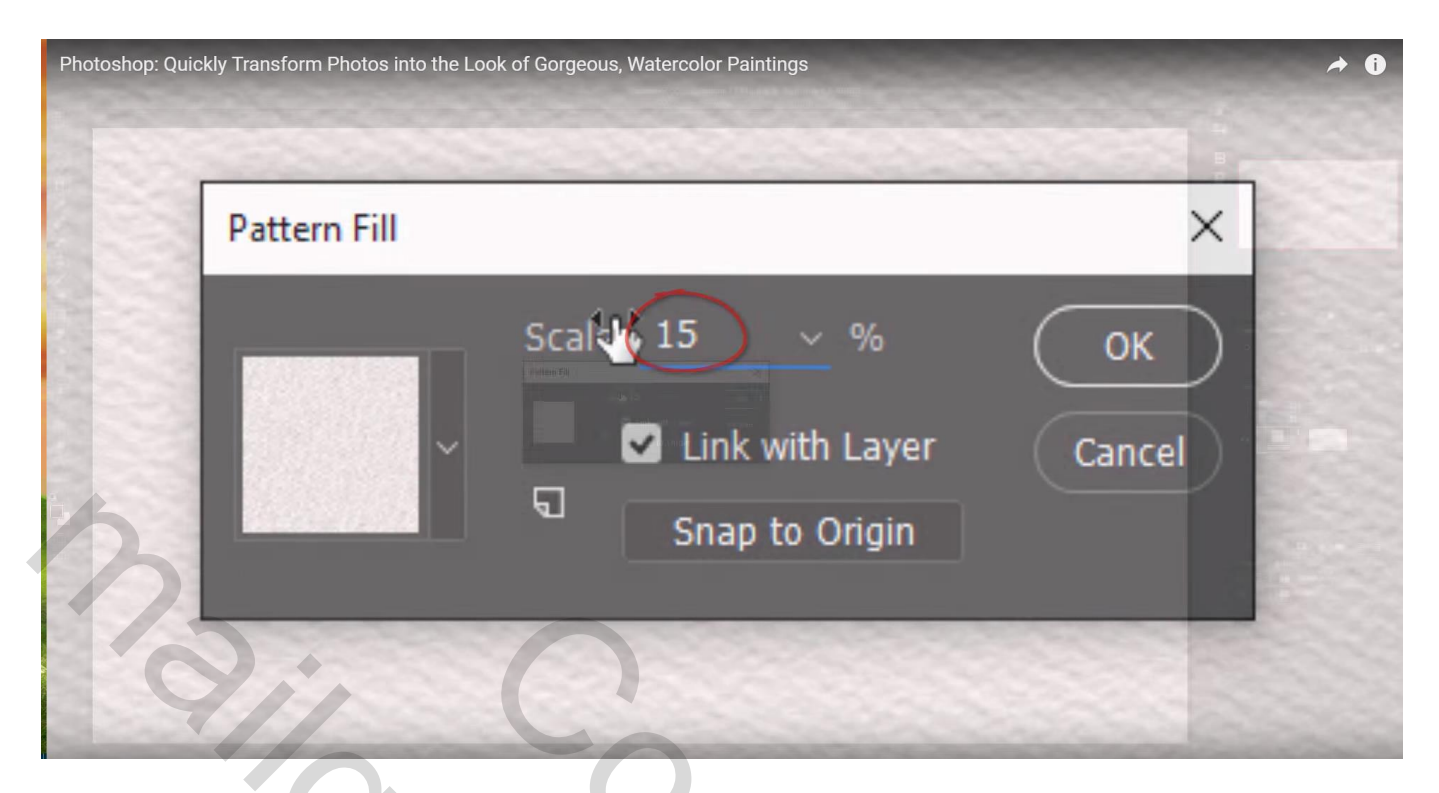

Bovenste foto laag weer zichtbaar maken; zet modus op Kleur Doordrukken

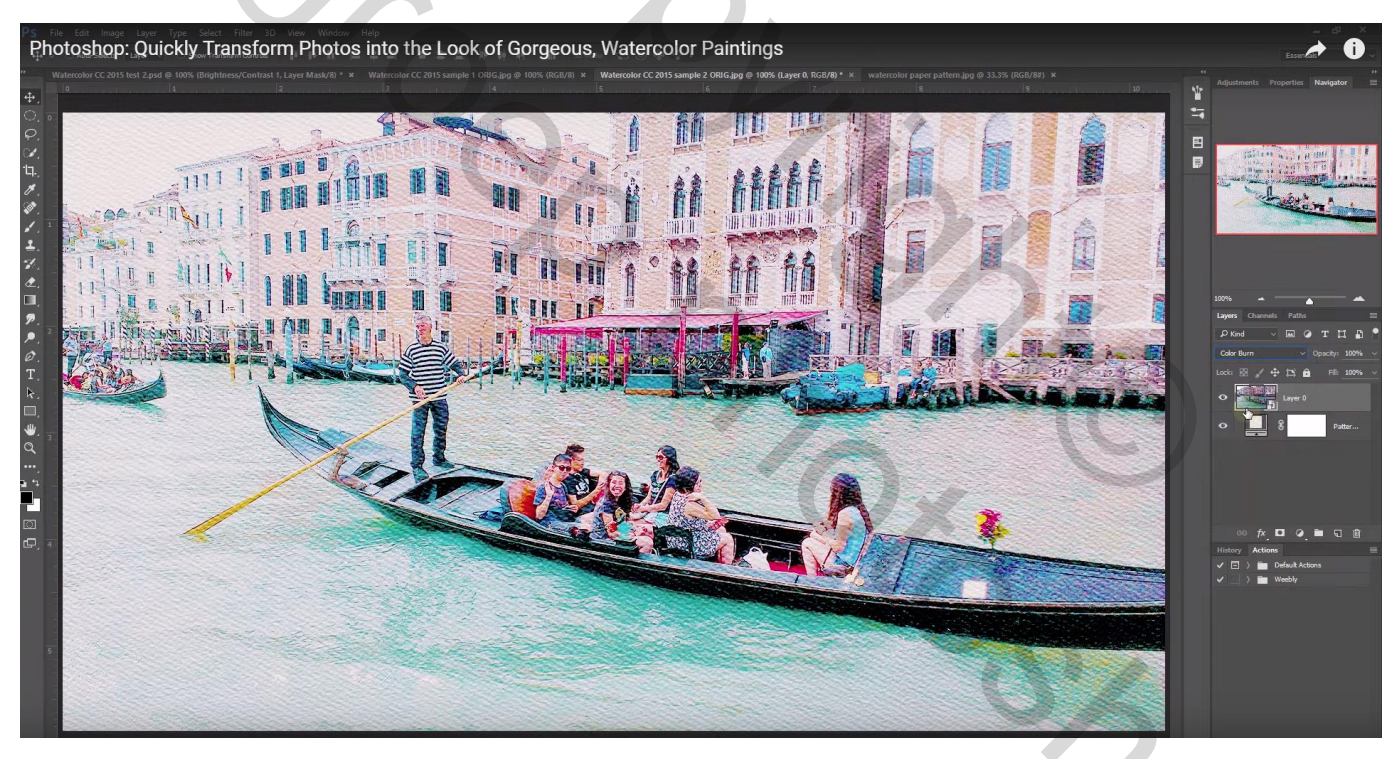

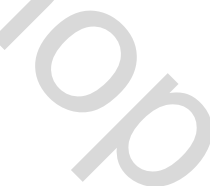

Filter  $\rightarrow$  Vervagen  $\rightarrow$  Slim vervagen : waarden afhankelijk van de kwaliteit van je foto

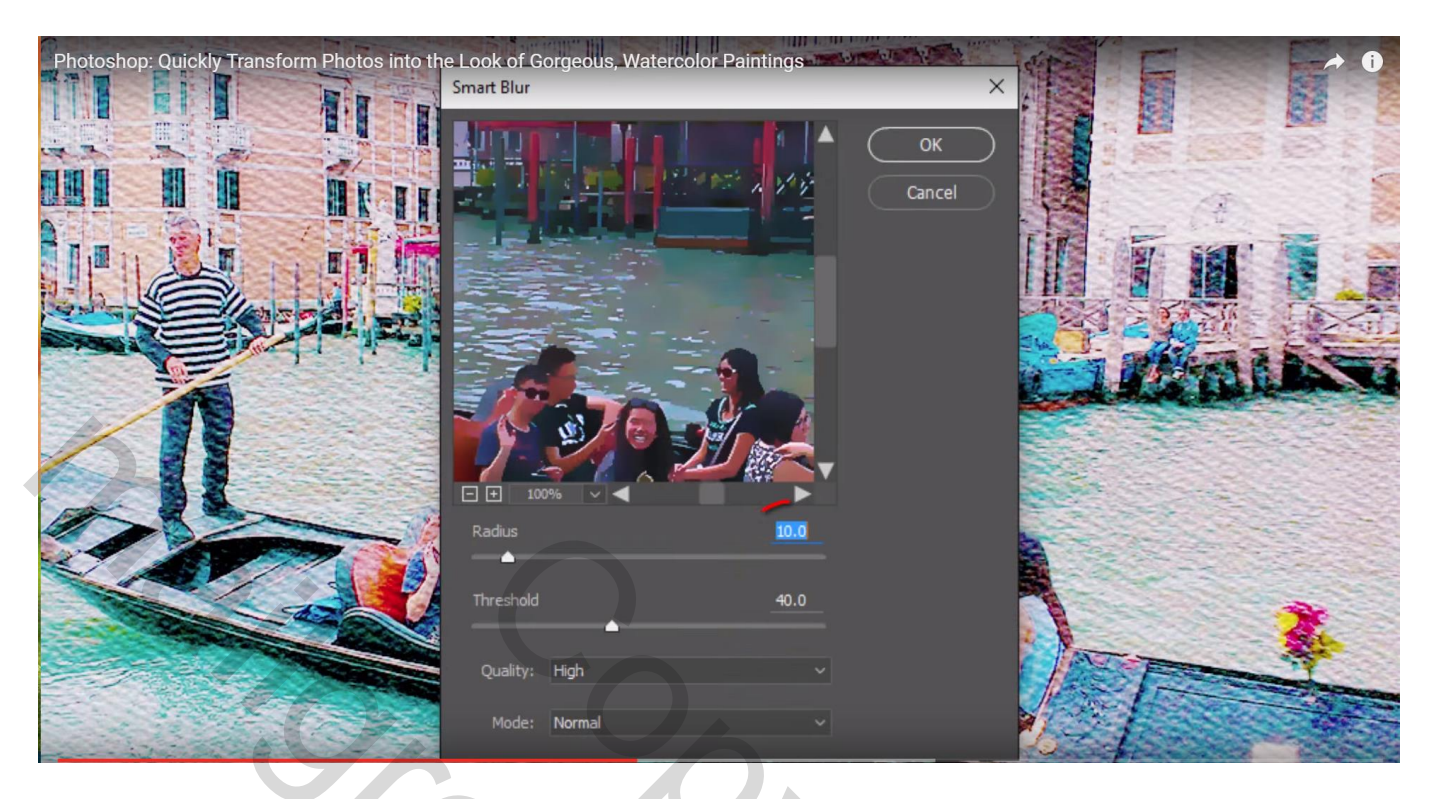

Voeg aan de foto laag een laagmasker toe; dan de randen beschilderen met zwart passend penseel

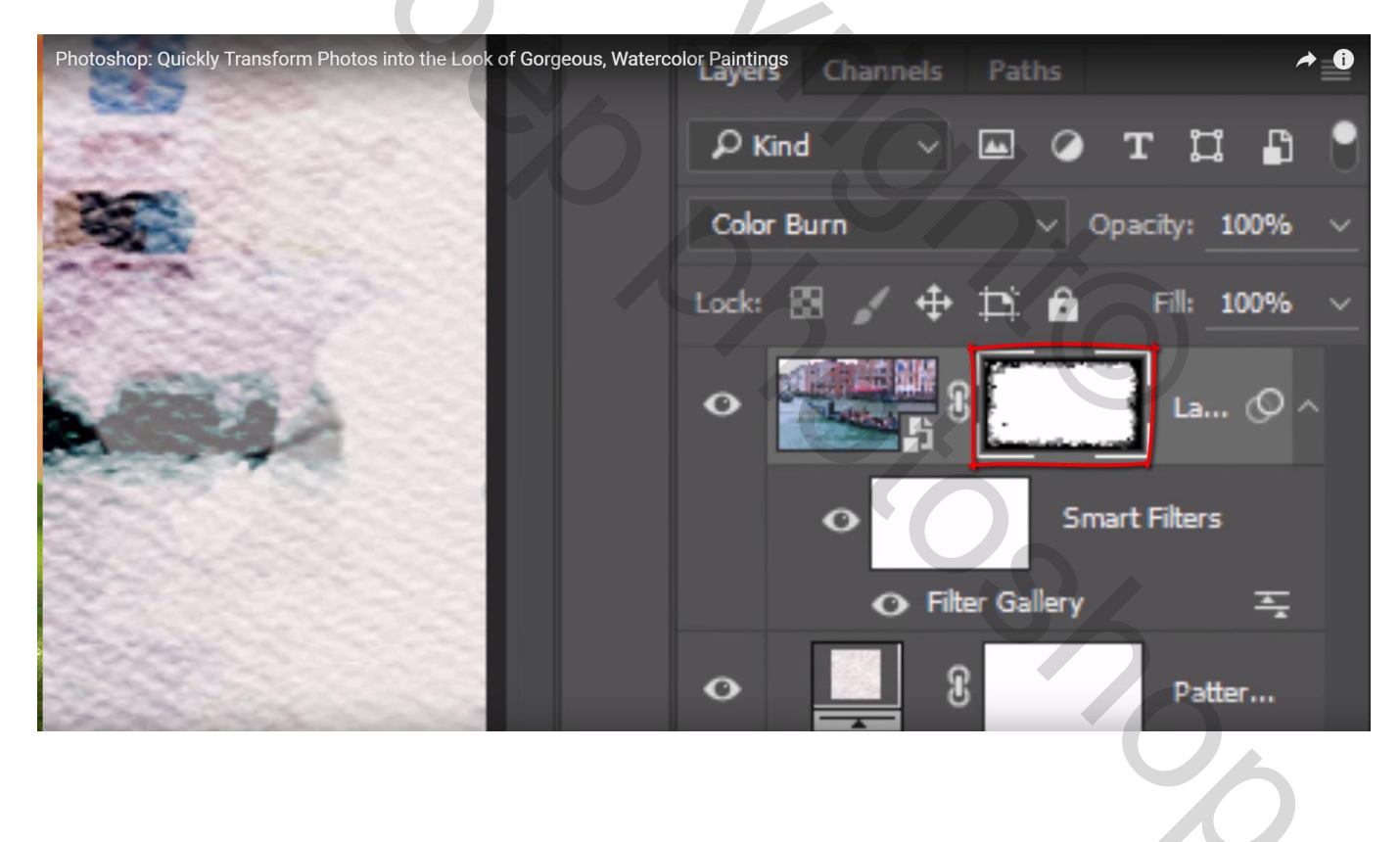

#### Laad daarvoor de penselen : Penselen voor Natte Media ; Kies het penseel Druipend water met een grootte van ongeveer 35 px

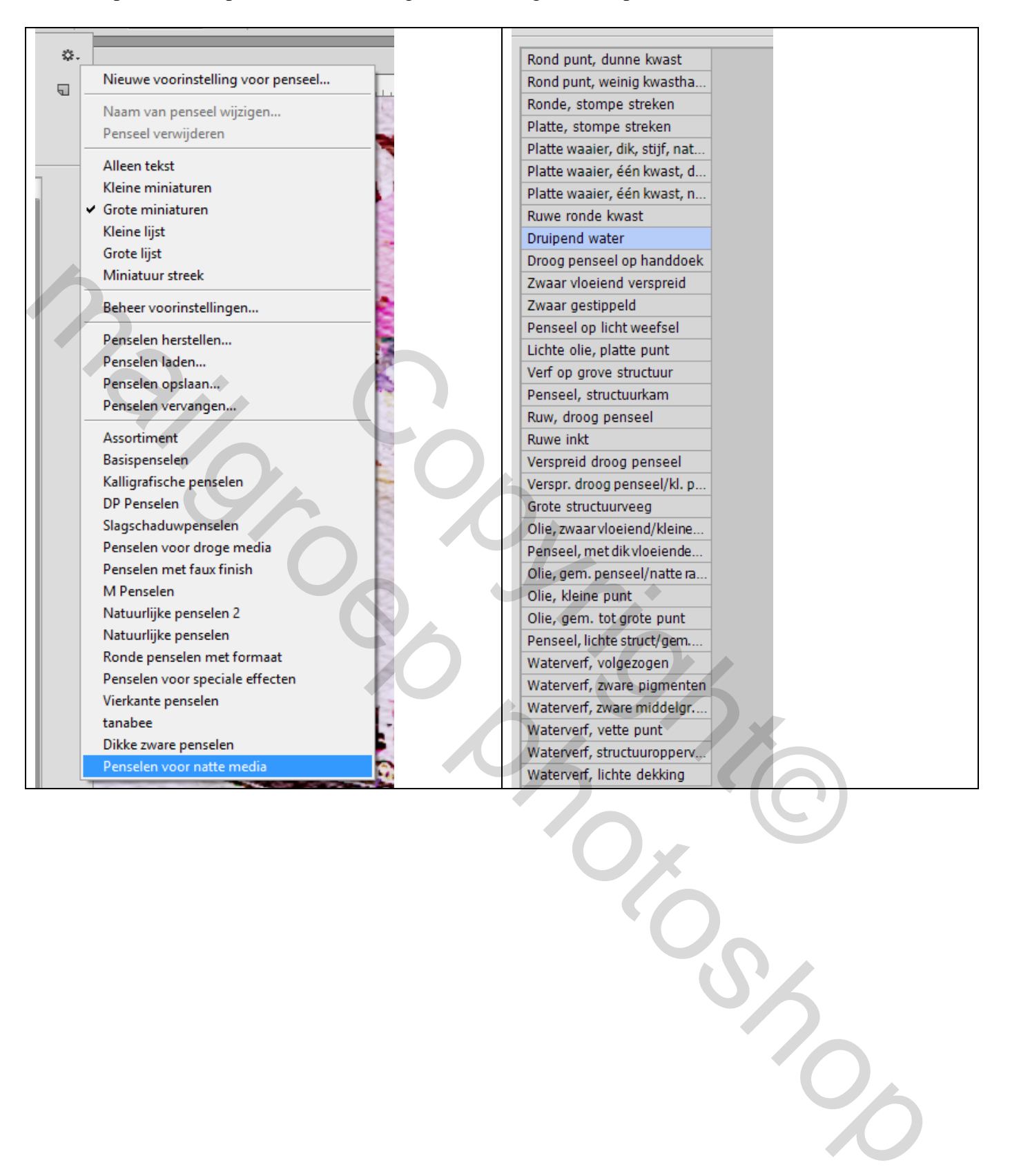

Randen beschilderen; kleiner penseel; hier en daar kleine deeltjes beschilderen om de laag met papier wat meer zichtbaar te maken

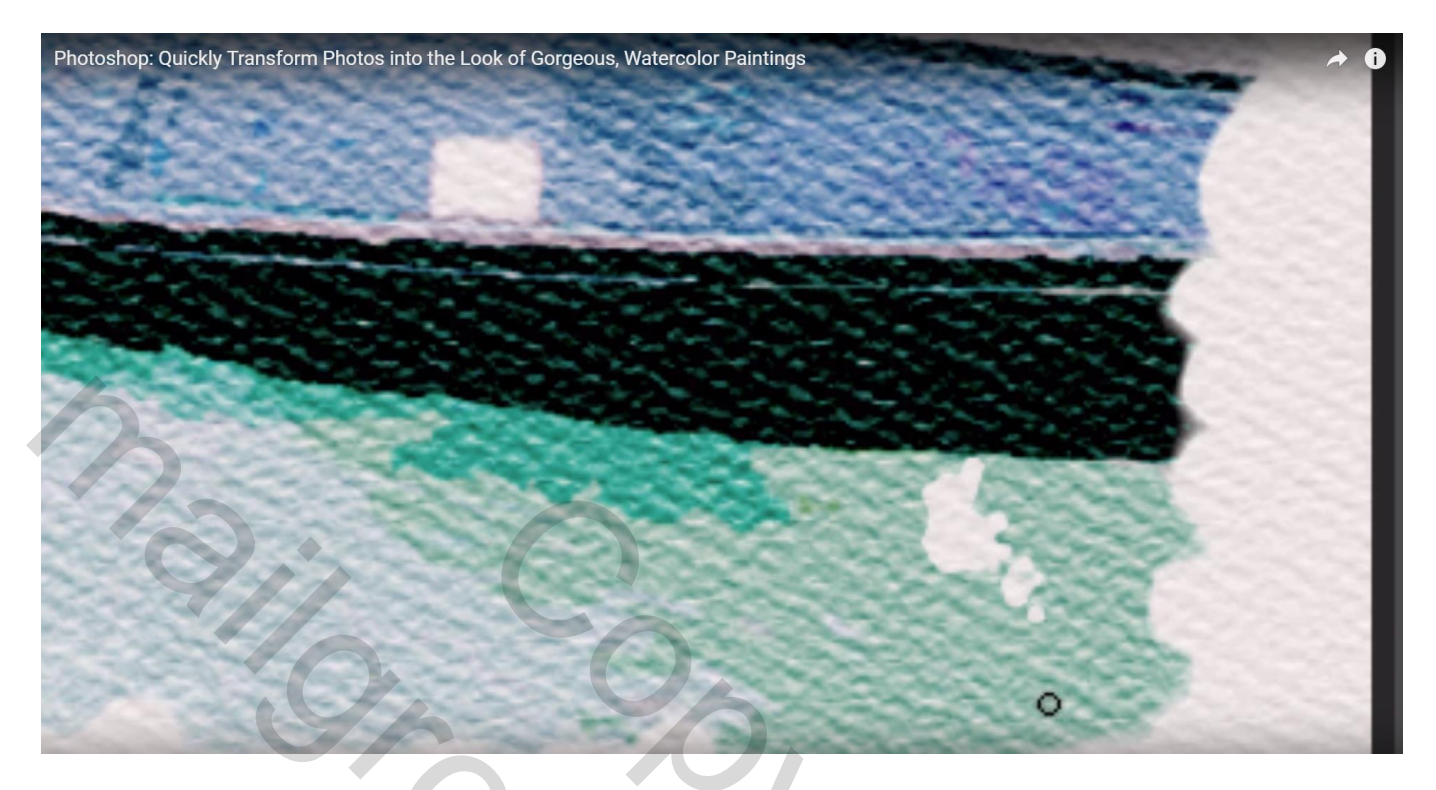

Groter penseel 25 px; dekking penseel = 50% en de randen nog wat verder beschilderen

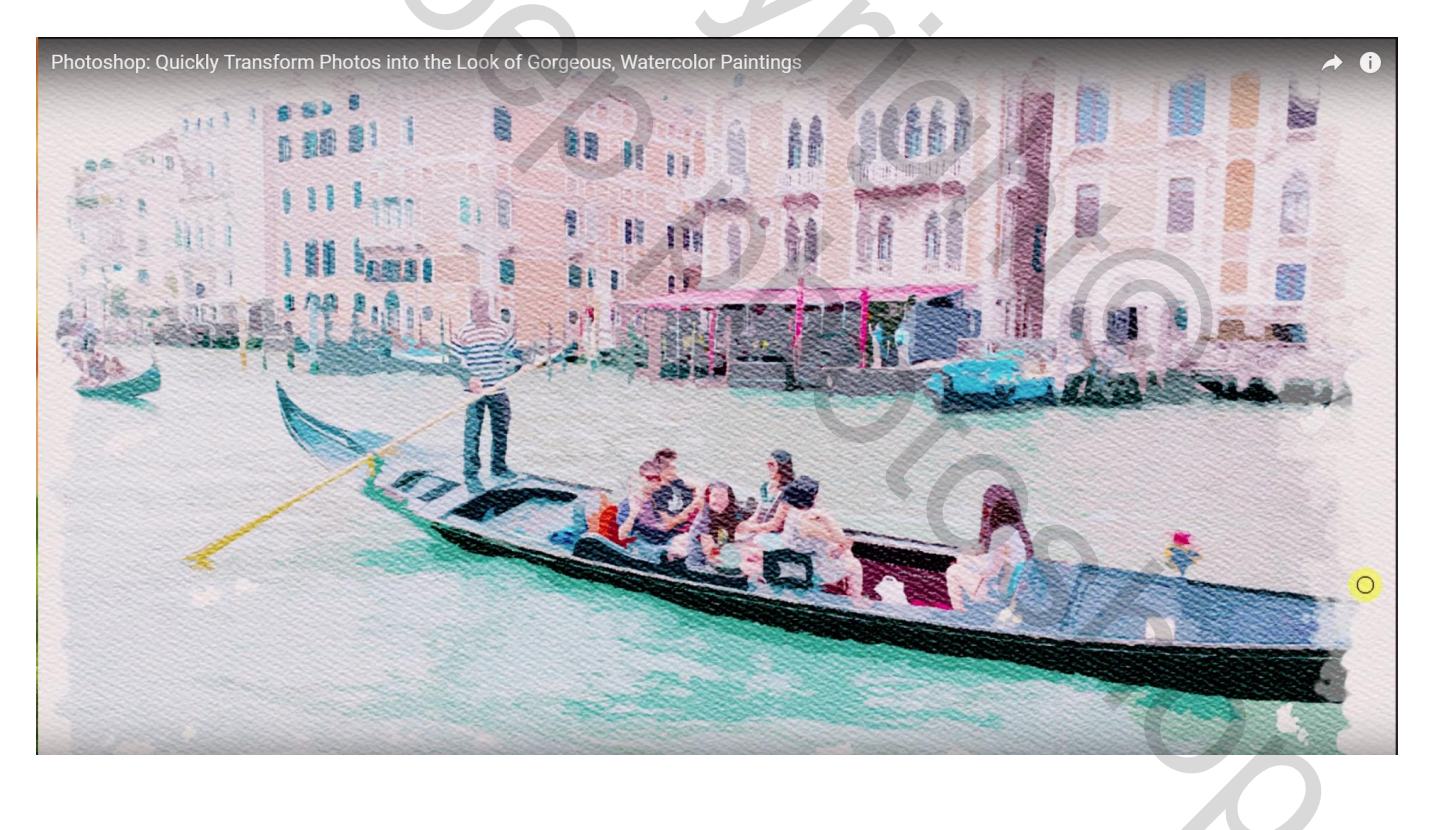

# Dupliceer de laag (Ctrl + J); dekking = 30 %

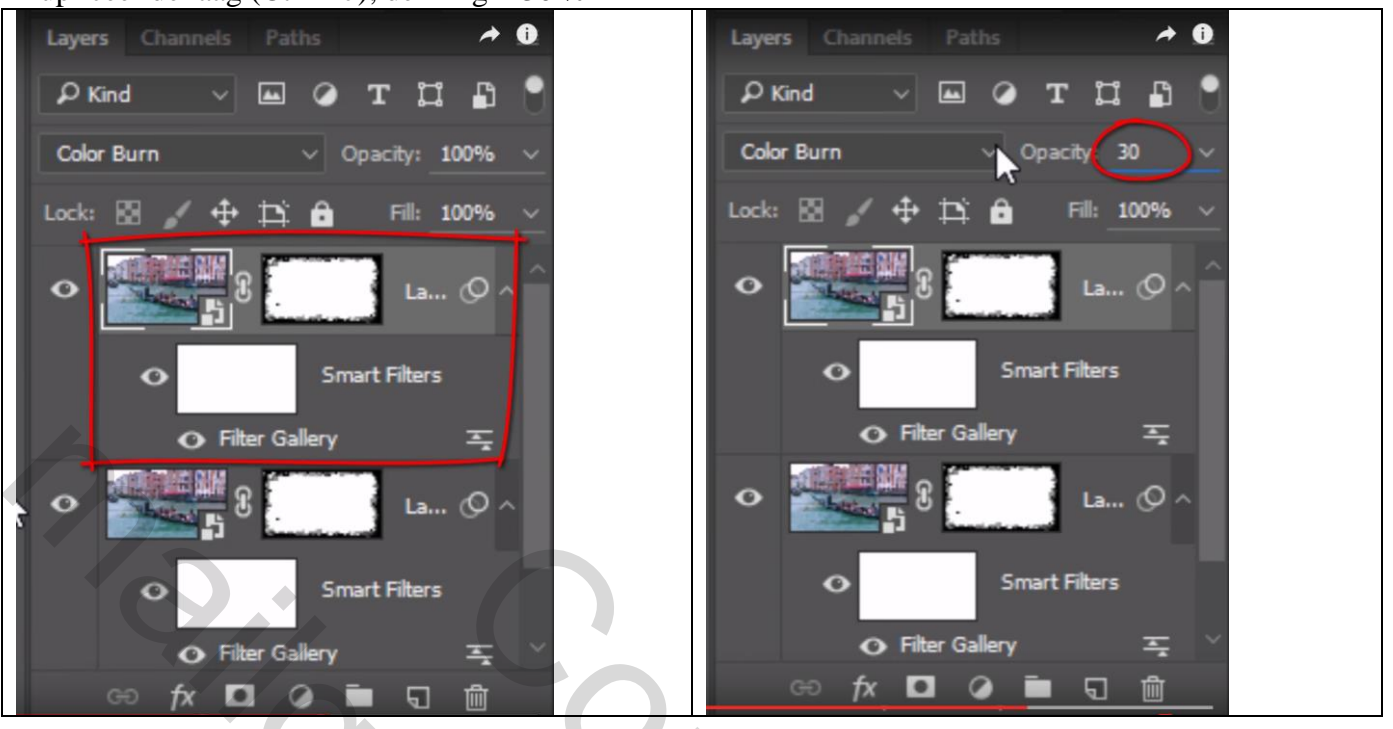

Aanpassingslaag 'Helderheid/Contrast' : contrast op 100: Helderheid aanpassen volgens eigen smaak Hier Helderheid = - 27

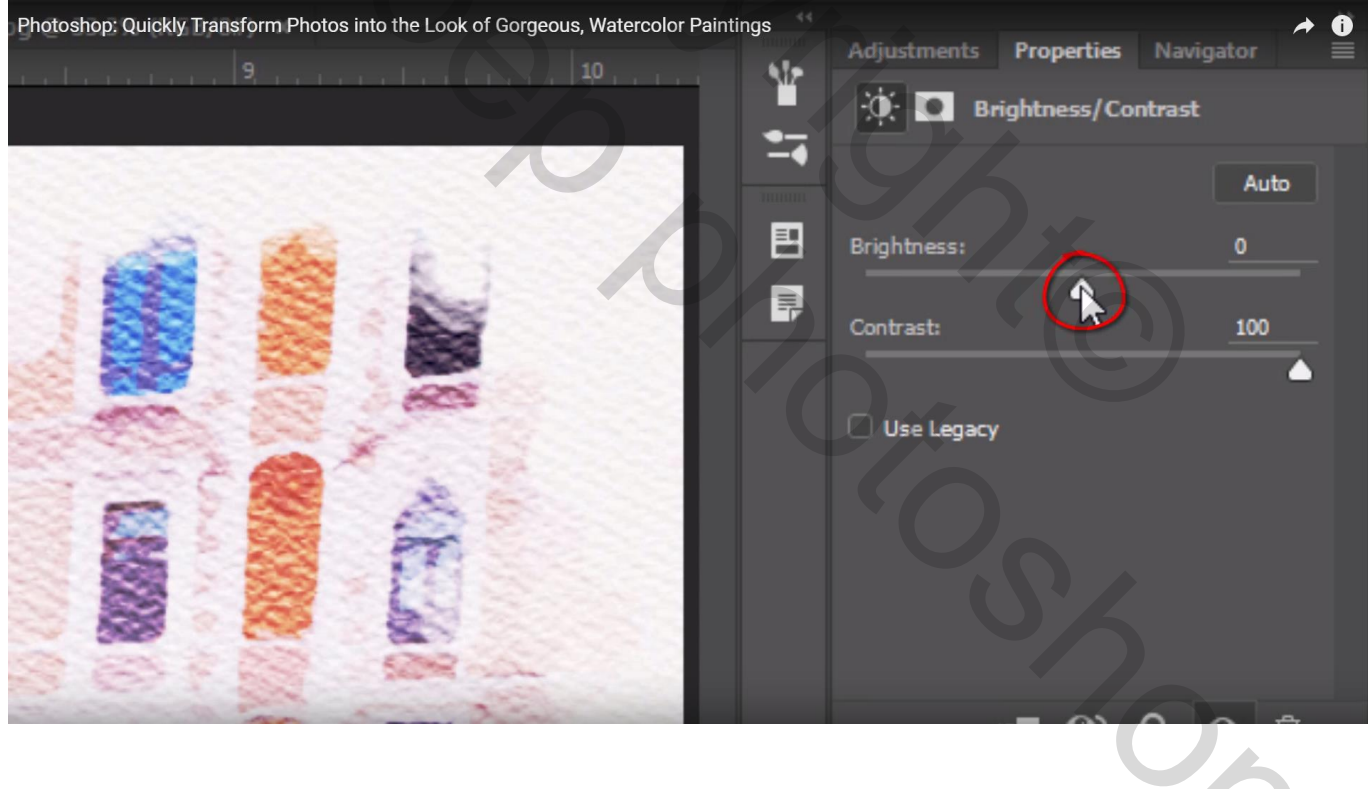